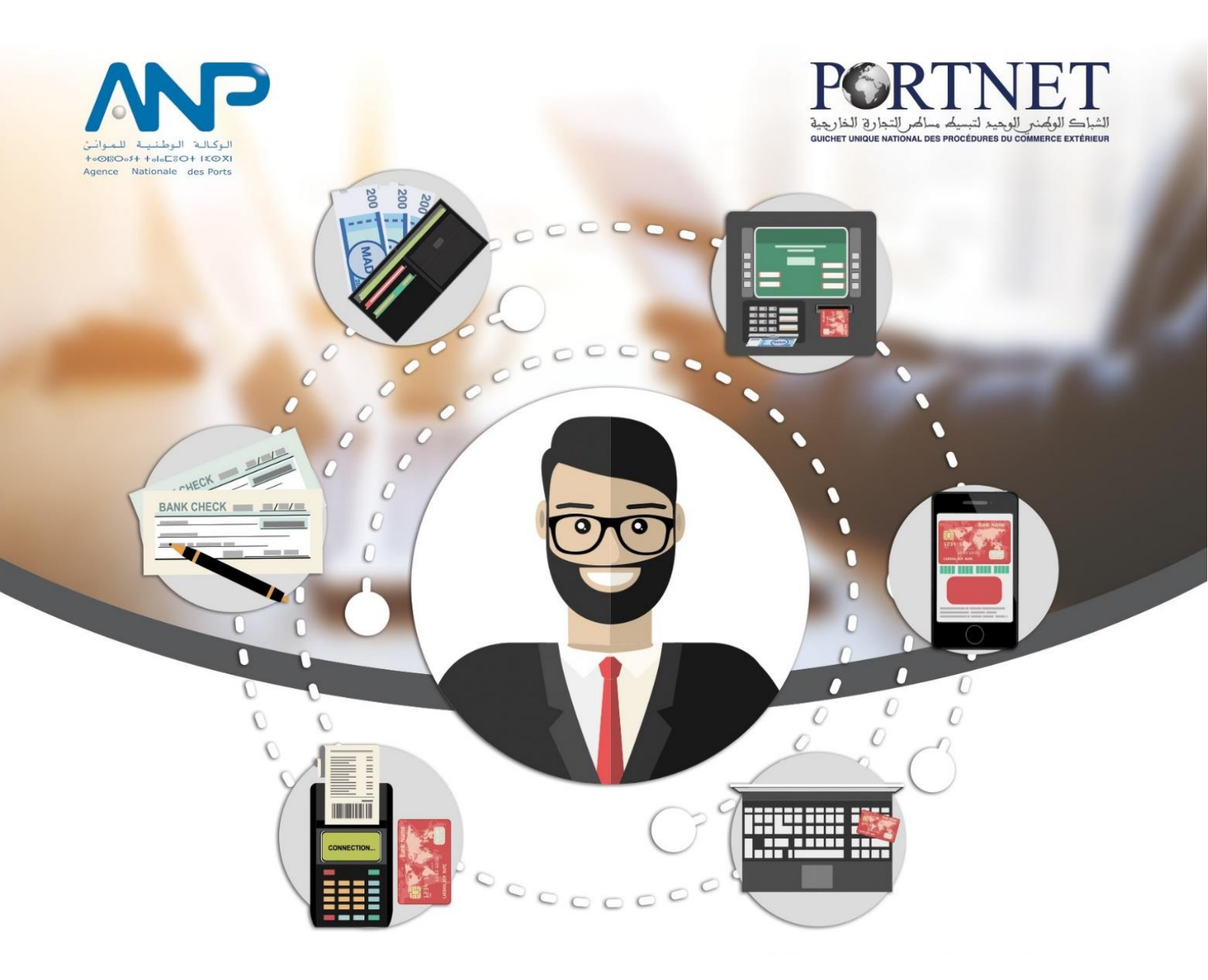

## Guide utilisateur PortNet Paiement Multicanal- ANP

Rôle : Clients de l'ANP Version : V0.1 – Octobre 2018

## Table des matières

| Introduction                          |
|---------------------------------------|
| Prérequis3                            |
| I. Démarrage & Authentification3      |
| II. Paiement Facture5                 |
| 1. Présentation de l'écran principal5 |
| 2. Gestion de factures6               |
| a. Par carte bancaire :9              |
| b. Fatourati :11                      |
| 3. Consultation de factures13         |
| III. Glossaire16                      |
| IV. FAQ                               |
| V. Portail Web PORTNET                |
| VI. Support et Assistance             |
|                                       |

## Introduction

Soucieuse de la satisfaction de ses clients, PORTNET S.A. a mis en place le service « Paiement Multicanal » pour la gestion des factures d'abonnement. Ce guide s'adresse aux clients de l'Agence Nationale des Ports pour la demande, la gestion et la consultation de leurs factures.

## **Prérequis**

Pour pouvoir gérer vos factures sur PortNet, un ensemble d'éléments est requis, notamment l'accès à la plateforme PortNet. Si vous ne disposez pas d'un accès au Guichet Unique PortNet, nous vous invitons à vous abonner dans les meilleurs délais. Pour ce faire, merci de consulter la procédure à suivre et les documents à fournir disponibles au niveau de notre portail web https://portail.portnet.ma, menu « Services », rubrique « Abonnement aux services de PORTNET S.A. ».

## I. Démarrage & Authentification

Pour accéder à votre espace personnel sur le Guichet Unique PortNet, il vous suffira de taper l'adresse www.portnet.ma sur votre navigateur internet et renseigner sur le formulaire d'authentification :

- Le nom d'utilisateur
- Le mot de passe

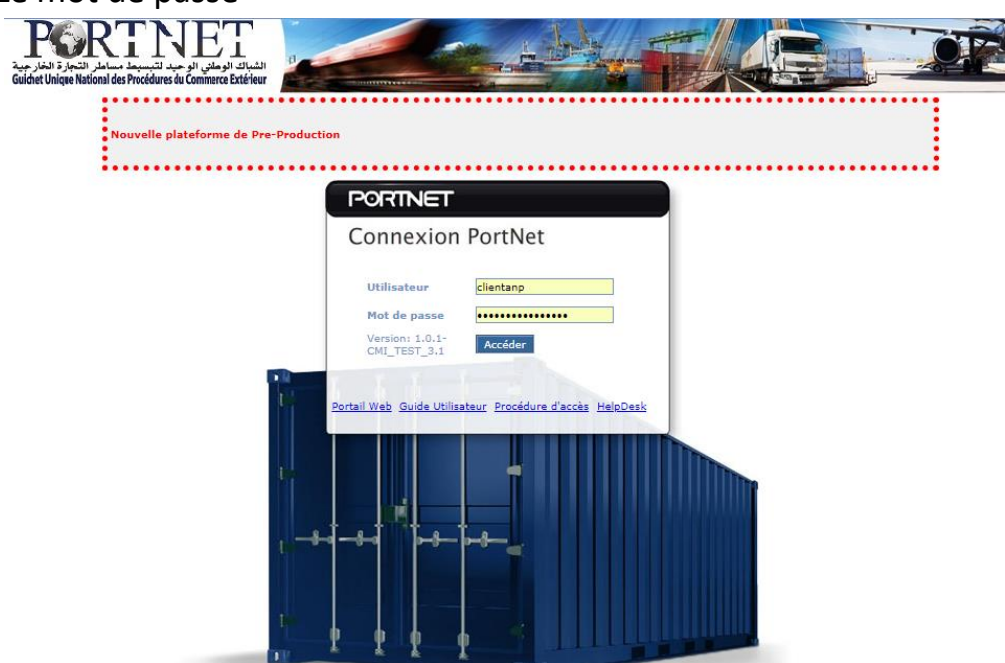

Cliquez à présent sur « Accéder » et assurez-vous que votre connexion est sécurisée.

← → C 🔒 Sécurisé | https://www.portnet.ma/portnet/app/seguridad/user/login.jsp

Le formulaire d'authentification présente également un ensemble de raccourcis vers des liens utiles :

- Portail Web : Permet d'accéder au portail web PortNet
- Guide utilisateur : Pour télécharger les différents guides d'utilisation
- Demande d'accès : Pour télécharger le formulaire de la demande d'accès
- HelpDesk : Pour contacter le service support HelpDesk

**<u>NB</u>** : En cas de problème d'authentification, veuillez contacter le Service HelpDesk.

Une fois connecté, PortNet affichera l'écran principal suivant :

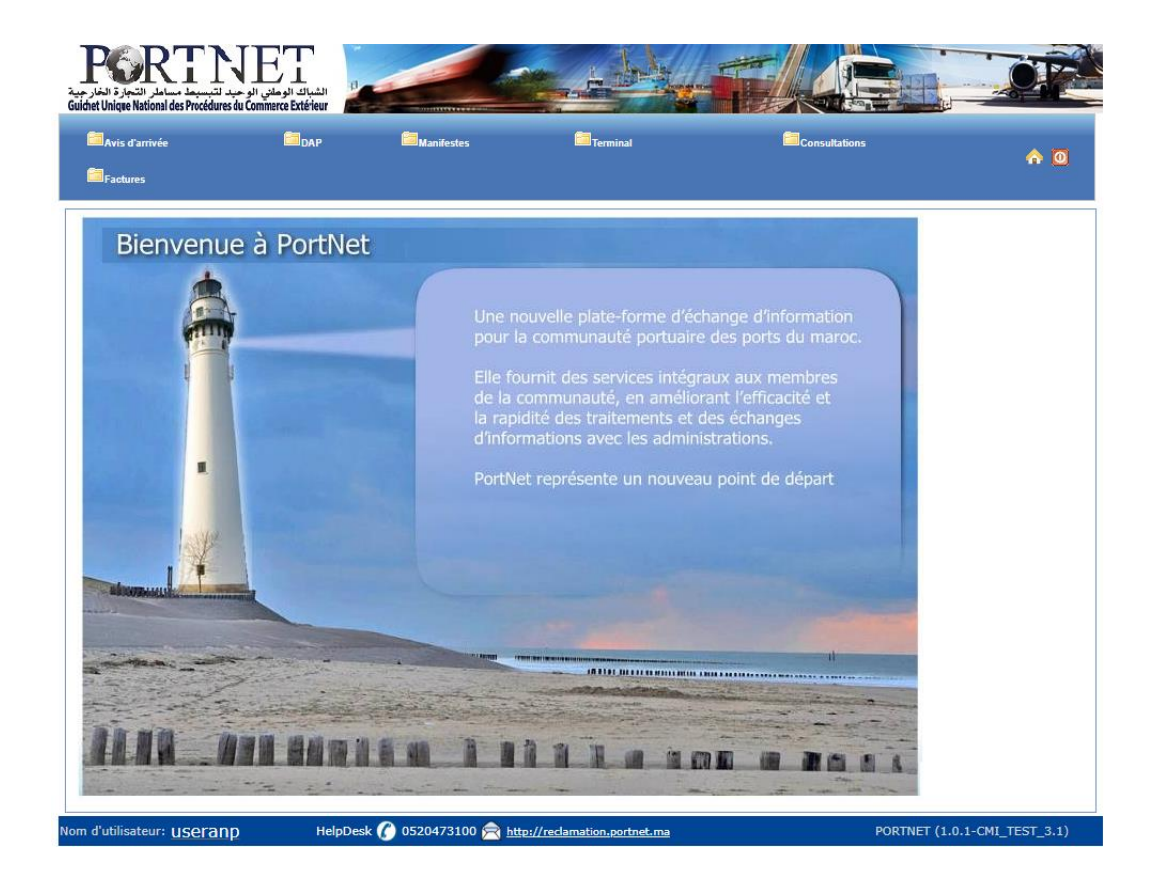

<u>NB</u> : Les mots de passe sont créés par défaut par le système PortNet. Nous vous conseillons vivement de changer votre mot de passe et mettre celui qui vous convient le mieux lors de votre première connexion à PortNet.

Le nom de l'utilisateur est affiché en bas de la page, cliquez dessus pour procéder au changement du mot de passe.

PortNet affiche la fenêtre de changement de mot de passe :

| Gestion des utilisateurs                                    |                                                       |                        |                     |
|-------------------------------------------------------------|-------------------------------------------------------|------------------------|---------------------|
| Gestion Utilisateur                                         |                                                       |                        |                     |
| Nom Utilisateur demoexportateur<br>Nº carte d'identité test | Pays MAROC<br>Courrier électronique aaboub@portnet.ma | Nom<br>Téléphone       | Nom de famille test |
| Rôle de l'utilisateur: 🕑 Exportateur 🕑 Imp                  | portateur                                             |                        |                     |
| Importateur MOHAMED<br>SAFIDDINE                            |                                                       |                        |                     |
| Exportateur MOHAMED<br>SAFIDDINE                            |                                                       |                        |                     |
| Mot de passe                                                | Nouveau mot de passe                                  | Confirmer mot de passe |                     |
|                                                             |                                                       |                        | Modifier Fermer     |

L'utilisateur doit :

- □ Saisir son mot de passe actuelle dans la zone « Mot de Passe » ;
- □ Saisir son nouveau mot de passe dans la zone « Nouveau mot de passe » ;
- □ Saisir le même mot de passe dans la zone « Confirmer mot de passe » ;
- □ Et finalement, cliquez sur le bouton « Modifier ».

Votre nouveau mot de passe sera automatiquement sauvegardé.

## **II. Paiement Facture**

#### I. Présentation de l'écran principal

Après authentification l'écran principal est affiché :

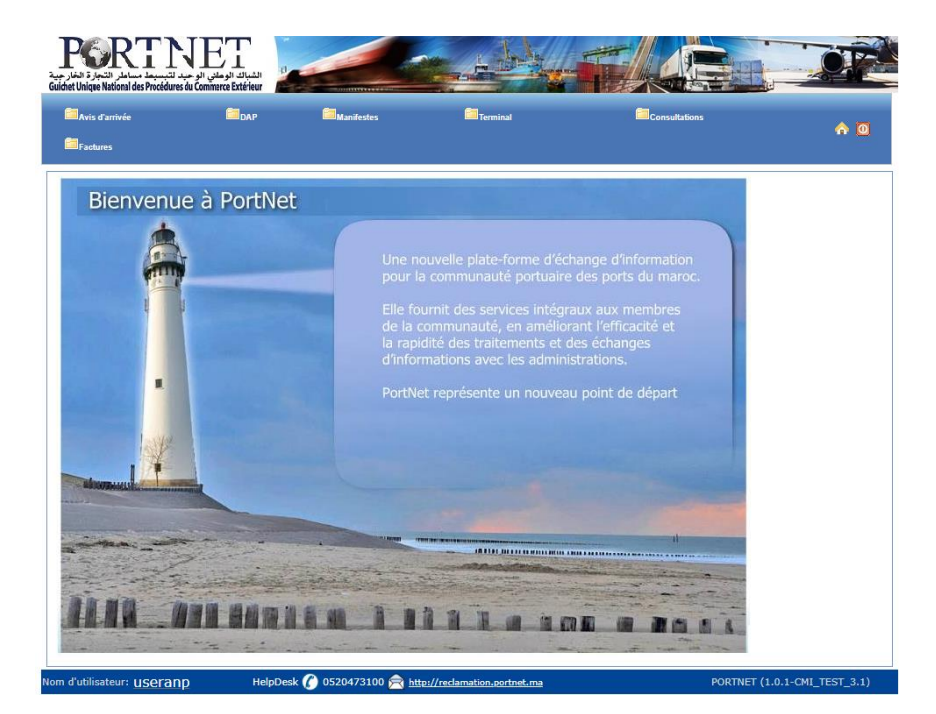

Pour une meilleure ergonomie, les menus (zone de travail principale) sont placés en haut de chaque page pour être accessibles en permanence :

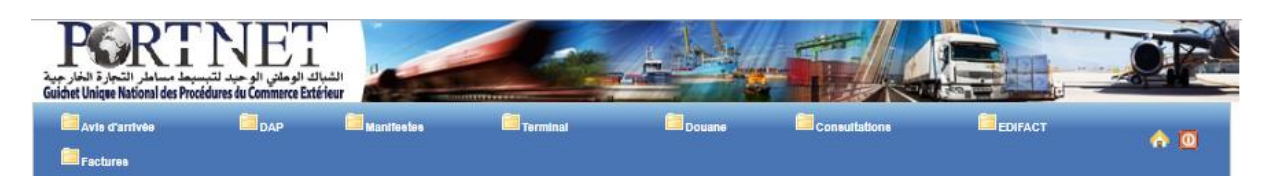

Chaque menu contient des sous-menus, à titre d'exemple, la figure ci-dessous illustre les éléments que contient le menu « Facture » :

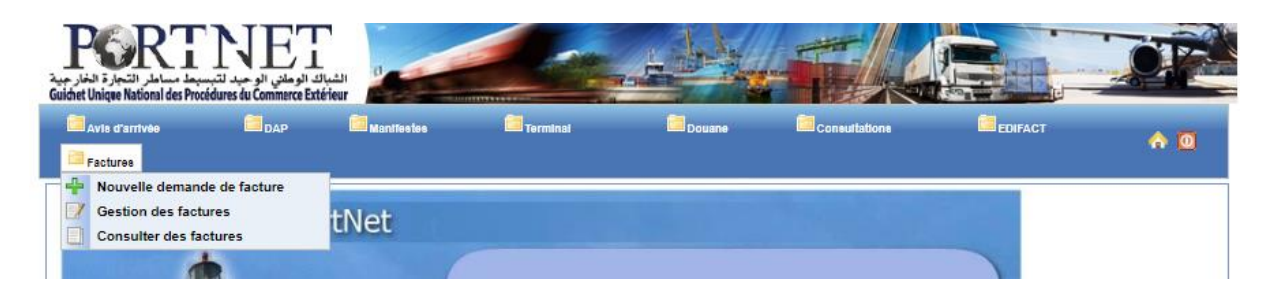

L'utilisation des menus est très simple, il suffit de pointer le menu avec le curseur de la souris et le menu s'ouvre automatiquement vous permettant ainsi d'accéder à la fonction que vous souhaitez.

#### 2. <u>Gestion de factures</u>

Vous pouvez à tout moment, gérer vos factures et ce via le menu « Factures » option « Gestion des factures ».

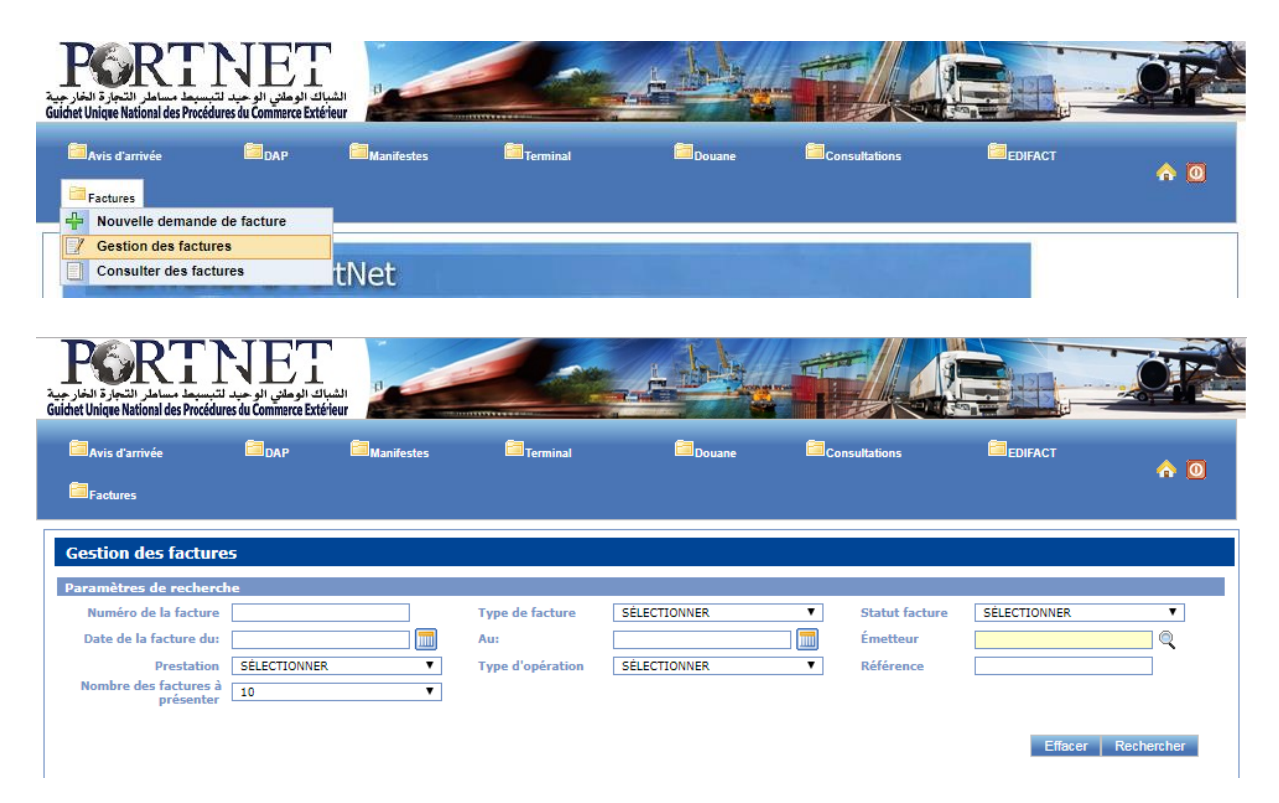

L'interface permet d'afficher l'ensemble des factures avec les détails de chacune. Vous pouvez effectuer des recherches Multicritère ou consulter directement une facture.

La recherche peut se faire par :

- Numéro de la facture.
- Type de facture (Paiement confirmé, non réglée, demandée, Facture payé, attente confirmation Partenaire, Bloquée, annulée.)
- Statut facture.
- Par date (Date de la facture du: xx/xx/xxxx au xx/xx/xxxx).
- Prestation.
- Type d'opération.
- Référence.
- Emetteur : Vous pouvez procéder en recherche avancée sur l'Emetteur, en cliquant sur l'icône de recherche a et sélectionner votre choix.

| ures                    |                                                                                                    |                                                                                                    |                                                                                                    |                                                                                  |                                                                                                    |                                                                                                    |                                                                                                    |                                                                                                    |                                                                                                    |                                                                                                    |
|-------------------------|----------------------------------------------------------------------------------------------------|----------------------------------------------------------------------------------------------------|----------------------------------------------------------------------------------------------------|----------------------------------------------------------------------------------|----------------------------------------------------------------------------------------------------|----------------------------------------------------------------------------------------------------|----------------------------------------------------------------------------------------------------|----------------------------------------------------------------------------------------------------|----------------------------------------------------------------------------------------------------|----------------------------------------------------------------------------------------------------|
| erche                   |                                                                                                    |                                                                                                    |                                                                                                    |                                                                                  |                                                                                                    |                                                                                                    |                                                                                                    |                                                                                                    |                                                                                                    |                                                                                                    |
| ure 00121147            | 7                                                                                                    |                                                                                                    | Type de fact                                                                                                    | ure Principale                                                                   |                                                                                                    | <b>v</b>                                                                                                    | Statut factu                                                                                                    | re Non Régl                                                                                                    | ée                                                                                                    | Ψ.                                                                                                    |
| du: 01/10/20            | 18 12:00                                                                                                    |                                                                                                    | Au:                                                                                                    | 31/10/2018                                                                       | 12:00                                                                                                    |                                                                                                    | Émetteur                                                                                                    |                                                                                                    |                                                                                                    |                                                                                                    |
| on SÉLECTI              | ONNER                                                                                                    | Ŧ                                                                                                    | Type d'opéra                                                                                                    | SÉLECTION                                                                        | NER                                                                                                    | <b>v</b>                                                                                                    | Référence                                                                                                    |                                                                                                    |                                                                                                    |                                                                                                    |
| ercher                  |                                                                                                    |                                                                                                    |                                                                                                    |                                                                                  |                                                                                                    |                                                                                                    |                                                                                                    | ×                                                                                                    |                                                                                                    |                                                                                                    |
|                         |                                                                                                    |                                                                                                    |                                                                                                    |                                                                                  |                                                                                                    |                                                                                                    |                                                                                                    |                                                                                                    | •                                                                                                    |                                                                                                    |
| Parametres de recherche |                                                                                                    |                                                                                                    |                                                                                                    |                                                                                  |                                                                                                    |                                                                                                    |                                                                                                    | Effacer R                                                                                                    | echercher                                                                                                    |                                                                                                    |
| Code                    |                                                                                                    |                                                                                                    | No                                                                                                    |                                                                                  |                                                                                                    |                                                                                                    |                                                                                                    |                                                                                                    |                                                                                                    |                                                                                                    |
| CIN                     |                                                                                                    |                                                                                                    | Centre F                                                                                                    |                                                                                  |                                                                                                    |                                                                                                    |                                                                                                    |                                                                                                    |                                                                                                    |                                                                                                    |
| Adresse                 |                                                                                                    |                                                                                                    |                                                                                                    |                                                                                  |                                                                                                    |                                                                                                    |                                                                                                    |                                                                                                    |                                                                                                    |                                                                                                    |
|                         |                                                                                                    |                                                                                                    |                                                                                                    |                                                                                  |                                                                                                    |                                                                                                    |                                                                                                    |                                                                                                    | Moyen de                                                                                                    | Operatio                                                                                                    |
|                         |                                                                                                    |                                                                                                    |                                                                                                    | Effacer Rech                                                                     | ercher                                                                                                    |                                                                                                    |                                                                                                    |                                                                                                    | paiement                                                                                                    | oporatio                                                                                                    |
|                         |                                                                                                    |                                                                                                    |                                                                                                    |                                                                                  |                                                                                                    |                                                                                                    |                                                                                                    |                                                                                                    |                                                                                                    | 0                                                                                                    |
|                         |                                                                                                    |                                                                                                    |                                                                                                    |                                                                                  |                                                                                                    |                                                                                                    |                                                                                                    |                                                                                                    | CMI                                                                                                    |                                                                                                    |
|                         |                                                                                                    |                                                                                                    | R                                                                                                    | tesultats trouves                                                                |                                                                                                    |                                                                                                    | <i>(</i> .                                                                                                    |                                                                                                    |                                                                                                    |                                                                                                    |
| Code 🗧                  | Nom ¢                                                                                                    | CIN ¢                                                                                                    | Centre RC ¢                                                                                                    | Numero du R.C 🖨                                                                  | IFU ¢                                                                                                    | Adresse 🖨                                                                                                    | Active \$                                                                                                    | Operations                                                                                                    | CMI                                                                                                    | 0                                                                                                    |
| 001                     | test                                                                                                    | tset                                                                                                    | test                                                                                                    | test                                                                             | test                                                                                                    |                                                                                                    |                                                                                                    | 0                                                                                                    | 0.000                                                                                                    |                                                                                                    |
|                         | PORTNET                                                                                                    | 1123131                                                                                                    | 122                                                                                                    | 123                                                                              | 123                                                                                                    | ok                                                                                                    |                                                                                                    |                                                                                                    |                                                                                                    |                                                                                                    |
| 110D00116               |                                                                                                    |                                                                                                    |                                                                                                    |                                                                                  |                                                                                                    |                                                                                                    |                                                                                                    | <b>v</b>                                                                                                    | CMI                                                                                                    | 0                                                                                                    |
| 110D00116               |                                                                                                    |                                                                                                    |                                                                                                    |                                                                                  |                                                                                                    |                                                                                                    |                                                                                                    |                                                                                                    |                                                                                                    |                                                                                                    |
| 110D00116               | ANP                                                                                                    | B123131231                                                                                                    | Test                                                                                                    | R23242342                                                                        | 1232424244                                                                                                    | ANP                                                                                                    |                                                                                                    | <b>V</b>                                                                                                    |                                                                                                    |                                                                                                    |
|                         | erche<br>erche<br>ore 00121147<br>du: 01/10/20<br>ion SÉLECTI<br>ercher<br>oramètres de<br>Code<br>CIN<br>Numéro du R.C<br>Adresse<br>Code \$<br>001 | erche erche erche erche erche oli 21147 du: 01/10/2018 12:00 ercher ercher ercher code Code CIN Numéro du R.C Adresse Code \$ Nom \$ 001 test | erche erche erche oli (10/2018 12:00 im) istercher ercher code CIN kuméro du R.C Adresse Code CIN kuméro du R.C Adresse Code CIN kuméro du R.C Adresse Code CIN test tset | erche erche erche arcamètres de recherche Code CIN Adresse Code CIN CIN Centre I | erche erche erche erche erche erche erche erche erche erche ercher ercher erch | erche erche erche erche erche erche erche erche ercher ercher er | erche erche erche erche erche erche erche erche erche erche ercher ercher erch | erche erche erche U1121147 Type de facture V110/2018 12:00 V Au: 31/10/2018 12:00 V fmetteur Frype d'opération SÉLECTIONNER V Référence Fercher Code CIN Code Nom CIN Centre RC IFU Adresse Effacer Rechercher Effacer Rechercher Code CIN Code  Nom CIN CEntre RC V IFU Adresse Code CIN Centre RC V IFU Adresse Code CIN CEffacer Code CIN CEffacer Code CIN CEffacer Code CIN CEfface COde CIN CEfface COde CIN CEfface COde CIN CIN CEntre RC COde CIN CEfface COde CIN CEfface COde CIN CEfface COde CIN CIN CEntre RC COde CIN CEfface COde CIN CEfface CIN CEfface COde CIN CEfface CIN CEfface CIN CEffa | erche erche rre 00121147 Type de facture Principale V Statut facture Non Rég finetteur Type d'opération SÉLECTIONNER V Référence  rramètres de recherche Code Nom CIN Centre RC IFU Adresse Effacer Rechercher  Code CIN Centre RC Code CIN Centre RC Code CIN Centre RC Code CIN Centre RC Code CIN Centre RC Code CIN Centre RC COde CIN CEffacer Code CIN Centre RC COde CIN CEffacer Code CIN CEffacer Code CIN CEffacer Code CIN CEfface Code CIN CEfface COde CIN CEfface COde CIN CEfface COde CIN CEN CEfface COde CIN CEfface COde CIN CEN CEfface COde CIN CEN CEN CEN CE COde CIN CEN CEN CEN CEN CEN CEN CEN CEN CEN CE | erche erche erche erche U1/10/2018 12:00 U1/10/2018 12:00 U1/10/2018 12:0 |

Pour consulter l'historique détaillé d'une facture, cliquez sur l'icône Opérations. Vous serez redirigé vers l'écran de **Suivi de la Facture** comme montré dans la capture ci-dessous :

| لر التجارة الخارجية<br>Suichet Unique Nation             | ATNE<br>al des Procédures du Commerci                                                                                                    | الشباك الو<br>e Extérieur |                                                                  |                                                                                                    |                                                |                                                |                                                     |                                                                                    |                                                                                                    | OP                                 |
|----------------------------------------------------------|----------------------------------------------------------------------------------------------------|---------------------------|------------------------------------------------------------------|----------------------------------------------------------------------------------------------------|------------------------------------------------|------------------------------------------------|-----------------------------------------------------|------------------------------------------------------------------------------------|----------------------------------------------------------------------------------------------------|------------------------------------|
| Avis d'arrivé                                            | e 🗖 DAP                                                                                                    | 🫅 M 1                     | anifestes                                                        | Termin                                                                                                    | 191                                            | Douan                                          | 9                                                   | Consultations                                                                      | EDIFACT                                                                                                    | <b>^ 0</b>                         |
| Suivi du Fa                                              | cture                                                                                                    |                           |                                                                  |                                                                                                    |                                                |                                                |                                                     |                                                                                    |                                                                                                    |                                    |
| Information d                                            | e facture<br>uméro de la facture 001<br>Émetteur ANF                                                                                                    | .21147                    |                                                                  |                                                                                                    | Type de factur<br>Clier                        | re Principale<br>MED SHIP<br>nt MAROC          | PING COMPA                                          | NY<br>Référence                                                                    | Statut facture Non Réglé<br>de la facture principale                                                                                                    | 5                                  |
| Prestations                                              | Date de la facture 12/<br>Montant HT 136                                                                                                    | 10/2018 00:00<br>199,00   |                                                                  | Date d'échéand                                                                                                  | ce de règlemer<br>Montant TT                   | MSC MAR(<br>nt 11/11/201<br>C 140 284,9        | )C<br>8 00:00<br>7                                  |                                                                                    | Date d'annulation<br>Devise Dirham                                                                                                    |                                    |
| Pre                                                      | estation                                                                                                    |                           | Type d                                                           | 'opération                                                                                                    |                                                |                                                | Référ                                               | ence                                                                               | Date fin                                                                                                    |                                    |
| 6                                                        | Escale                                                                                                    |                           | Droit de p                                                       | oort sur navire                                                                                                 |                                                |                                                | 20139                                               | 97274                                                                              | 11/11/2018 00:00                                                                                                    | )                                  |
| Données paier                                            | nent                                                                                                    |                           |                                                                  |                                                                                                    |                                                |                                                |                                                     |                                                                                    |                                                                                                    |                                    |
| 1                                                        | Moyen de paiement                                                                                                    |                           | ID tra                                                           | ansaction                                                                                                    |                                                | Date o                                         | de paiemen                                          | t                                                                                  | Paiement en vigueu                                                                                                    | r                                  |
|                                                          | CMI                                                                                                    |                           | 421 23/10/2018 17:17 🗸                                           |                                                                                                    |                                                |                                                |                                                     |                                                                                    |                                                                                                    |                                    |
| Liste des docu                                           | ments                                                                                                    |                           |                                                                  |                                                                                                    |                                                |                                                |                                                     |                                                                                    |                                                                                                    |                                    |
|                                                          | Nom Description Date d'enregistrement                                                                                                    |                           |                                                                  |                                                                                                    |                                                |                                                | Document                                            |                                                                                    |                                                                                                    |                                    |
|                                                          | 421#811AGEN00100                                                                                                    | #2018102308               | 3751#ANP_FA                                                      | CTURE_00121                                                                                                    | 147.pdf                                        |                                                | FACTU                                               | JRE                                                                                | 23/10/2018 08:37                                                                                                    | <b>₽</b>                           |
| Description de<br>Description de<br>Liste des mess<br>N° | la facture<br>la facture<br>bages<br>Fonction de la                                                                                                    | DRT SUR NAVIR             | lE<br>n Etat                                                     | Data                                                                                                    | Nom                                            | Récept                                         | eur du                                              |                                                                                    | <i>A</i>                                                                                                    | Besoin                             |
| d'échanges<br>1                                          | demande<br>Invoice (facture) (IN                                                                                                    | Messa                     | ige Lat                                                          | 23/10/2018                                                                                                    | utilisateur                                    | Port                                           | age<br>Net                                          | Cr                                                                                 | éation de la Facture                                                                                                    | réponse<br>Non                     |
| 2                                                        | Dans le processus d                                                                                                    | le                        | Réglée<br>Non                                                    | 08:37<br>23/10/2018                                                                                             | client                                         | CMI op                                         | érateur                                             | Fatourati - Reg                                                                    | lement des factures: 00120970,                                                                                                    | Non                                |
|                                                          | paiement (PIP)                                                                                                    |                           | Réglée                                                           | 08:52                                                                                                    |                                                |                                                |                                                     | 00                                                                                 | 120971, 00121147                                                                                                    |                                    |
| 3                                                        | Dans le processus d                                                                                                    | ie                        | Non                                                              | 23/10/2018                                                                                                    | client                                         | CMI op                                         | érateur                                             | PEL - Regler                                                                       | ment des factures: 00121147                                                                                                    | Non                                |
| 3                                                        | Dans le processus d<br>paiement (PIP)<br>Dans le processus d                                                                                                    | le<br>le                  | Non<br>Réglée<br>Non<br>Réglée                                   | 23/10/2018<br>16:37<br>23/10/2018                                                                               | client                                         | CMI op                                         | érateur<br>érateur                                  | PEL - Regler<br>PEL - Regler                                                       | ment des factures: 00121147<br>ment des factures: 00121147                                                                                                    | Non                                |
| 3<br>4<br>5                                              | Dans le processus d<br>paiement (PIP)<br>Dans le processus d<br>paiement (PIP)<br>Dans le processus d                                                                                                    | le<br>le                  | Non<br>Réglée<br>Non<br>Réglée<br>Non                            | 23/10/2018<br>16:37<br>23/10/2018<br>16:44<br>23/10/2018                                                        | client<br>client<br>client                     | CMI op<br>CMI op<br>CMI op                     | érateur<br>érateur<br>érateur                       | PEL - Regler<br>PEL - Regler<br>Fatourati - Reg                                    | ment des factures: 00121147<br>ment des factures: 00121147<br>lement des factures: 00121147                                                                             | Non<br>Non<br>Non                  |
| 3<br>4<br>5<br>6                                         | Dans le processus d<br>paiement (PIP)<br>Dans le processus d<br>paiement (PIP)<br>Dans le processus d<br>paiement (PIP)<br>Dans le processus d                                                            | le<br>le                  | Non<br>Réglée<br>Non<br>Réglée<br>Non<br>Réglée<br>Non           | 23/10/2018<br>16:37<br>23/10/2018<br>16:44<br>23/10/2018<br>16:45<br>23/10/2018                                 | client<br>client<br>client<br>client           | CMI op<br>CMI op<br>CMI op<br>CMI op           | érateur<br>érateur<br>érateur<br>érateur            | PEL - Regler<br>PEL - Regler<br>Fatourati - Reg<br>Fatourati - Reg                 | ment des factures: 00121147<br>ment des factures: 00121147<br>jlement des factures: 00121147<br>jlement des factures: 00121147                                          | Non<br>Non<br>Non<br>Non           |
| 3<br>4<br>5<br>6<br>7                                    | Dans le processus d<br>paiement (PIP)<br>Dans le processus d<br>paiement (PIP)<br>Dans le processus d<br>paiement (PIP)<br>Dans le processus d<br>paiement (PIP)<br>Dans le processus d<br>paiement (PIP) | le<br>le<br>le            | Non<br>Réglée<br>Non<br>Réglée<br>Non<br>Réglée<br>Non<br>Réglée | 23/10/2018<br>16:37<br>23/10/2018<br>16:44<br>23/10/2018<br>16:45<br>23/10/2018<br>16:46<br>23/10/2018<br>17:17 | client<br>client<br>client<br>client           | CMI op<br>CMI op<br>CMI op<br>CMI op<br>CMI op | érateur<br>érateur<br>érateur<br>érateur<br>érateur | PEL - Reglei<br>PEL - Reglei<br>Fatourati - Reg<br>Fatourati - Reg<br>PEL - Reglei | ment des factures: 00121147<br>ment des factures: 00121147<br>jlement des factures: 00121147<br>jlement des factures: 00121147<br>ment des factures: 00121147           | Non<br>Non<br>Non<br>Non           |
| 3<br>4<br>5<br>6<br>7                                    | Dans le processus d<br>paiement (PIP)<br>Dans le processus d<br>paiement (PIP)<br>Dans le processus d<br>paiement (PIP)<br>Dans le processus d<br>paiement (PIP)<br>Dans le processus d<br>paiement (PIP) | le<br>le<br>le            | Non<br>Réglée<br>Non<br>Réglée<br>Non<br>Réglée<br>Non<br>Réglée | 23/10/2018<br>16:37<br>23/10/2018<br>16:44<br>23/10/2018<br>16:45<br>23/10/2018<br>16:46<br>23/10/2018<br>17:17 | client<br>client<br>client<br>client<br>client | CMI op<br>CMI op<br>CMI op<br>CMI op<br>CMI op | érateur<br>érateur<br>érateur<br>érateur<br>érateur | PEL - Regler<br>PEL - Regler<br>Fatourati - Reg<br>Fatourati - Reg<br>PEL - Regler | ment des factures: 00121147<br>ment des factures: 00121147<br>jlement des factures: 00121147<br>jlement des factures: 00121147<br>ment des factures: 00121147<br>Retour | Non<br>Non<br>Non<br>Non<br>Fermer |

Vous pouvez télécharger votre facture en format PDF en cliquant sur l'icône facture s'affiche comme suit :

| AGENC                                                                                                    | E NATIONALE DES P       | ORTS                    | رطنية للمواثن<br>Agence Nationale   | الوكالة الم<br>e des Ports |           | ن                            | المملكة المعربية<br>الوكالة الوطنية للموالم                                                                      |
|----------------------------------------------------------------------------------------------------|-------------------------|-------------------------|-------------------------------------|----------------------------|-----------|------------------------------|----------------------------------------------------------------------------------------------------|
| PORT : C                                                                                                    | ASABLANCA               |                         |                                     |                            |           |                              |                                                                                                    |
|                                                                                                    | FAC                     | TURE                    | DRC                                 | IT DE PO                   | RT SUR N  | AVIRE                        |                                                                                                    |
|                                                                                                    |                         |                         |                                     |                            |           | 1                            | Comptant Crédit X                                                                                                |
| N° Factur                                                                                                    | e Date D'Emi            | ssion                   | Code Client :                       |                            | 000731    |                              |                                                                                                    |
| 00121147                                                                                                    | 20181012                |                         | Nom Client : MED SHIPPING COMPANY M |                            |           | ING COMPANY MAROC            | and the second second second second second second second second second second second second second second second |
|                                                                                                    |                         |                         | Adresse Client :                    |                            | YOUSSRA C | CENTER ,213 BD DE LA F<br>CA | RESISTANCE                                                                                                    |
| N° Escale                                                                                                    | N° Escale Nom Navire    |                         |                                     | Jauge                      | Brute     | Date Arrivée<br>Navire       | Date Départ<br>Navire                                                                                            |
| 20139727                                                                                                    | 4 MSC MESS              | INA                     |                                     | 60117                      |           | 07/10/2018                   | 10/10/2018                                                                                                    |
|                                                                                                    |                         |                         | Date Debut<br>mouillage             | Date F<br>mouill           | in<br>age | Date Debut<br>stationnement  | Date Fin<br>stationnement                                                                                        |
|                                                                                                    |                         |                         |                                     |                            |           | 13:12:00                     | 20:26:00                                                                                                    |
|                                                                                                    |                         |                         |                                     |                            |           |                              |                                                                                                    |
| Code                                                                                                    | Nature de la préstation | Quantité                | Prix Unitaire                       | Monta                      | nt HT     | Montant TVA                  | Montant TTC                                                                                                    |
| 010101                                                                                                    | STATIONNEMENT           | 4.0                     | 29352.64                            | 11741                      | 1.0       | 3522.33                      | 120933.33                                                                                                    |
| 010110                                                                                                    | DROITS D'ENTREE         | 1.0                     | 18788.0                             | 18788                      | 0         | 563.64                       | 19351.64                                                                                                    |
|                                                                                                    |                         |                         |                                     |                            |           |                              |                                                                                                    |
| VENTE EI                                                                                                    | N EXONERATION DE LA TV  | A ARTICLE 8-29 DE LA LO | DI N: 30-85 RELATIVE                | ALA                        | Mont      | ant Total HT :               | 136199.0                                                                                                    |
| IVA PRO                                                                                                    | MOLOGOEE PAR LE DAMIN   | 00 REDI II 1406 (20 DEC | EMDILE 1305)                        |                            | Mont      | ant TK (3%):                 | 4005.97                                                                                                    |
|                                                                                                    |                         |                         |                                     |                            | Mont      | ant Total TTC :              | 140284.97                                                                                                    |
|                                                                                                    |                         |                         |                                     |                            |           |                              |                                                                                                    |
| and the second second second second second second second second second second second second second second second |                         |                         |                                     |                            | CENT O    | LABANTE MULLE DEUX           |                                                                                                    |

Afin de régler une facture (Non réglée), il vous suffit de sélectionner la facture et de cliquer sur le bouton « Régler Factures »

| F<br>فار میڈ<br>Guichet | مساعلر التجارة الم<br>Unique National de                                                        | FIN<br>Procédures du                                          | ET<br>الشباك الوملتي الو<br>Commerce Extérieur | 8                                          |                            |                                                |              |                                         |                        |                      | <u>o</u> P  |
|-------------------------|-------------------------------------------------------------------------------------------------|---------------------------------------------------------------|------------------------------------------------|--------------------------------------------|----------------------------|------------------------------------------------|--------------|-----------------------------------------|------------------------|----------------------|-------------|
|                         | Avia d'arrivée                                                                                  | C                                                             | DAP                                            | Manifestes                                 | Terminal                   | Douan                                          | e 🗖 con      | sultations                              | EDIFA                  | ст                   | ♠ 0         |
| Ge:<br>Par              | stion des fa<br>amètres de re<br>Numéro de la fa<br>late de la factu<br>Presi<br>ombre des fact | ctures<br>cherche<br>icture 0012<br>re du: 01/1<br>tation SEL | 21147<br>0/2018 12:00<br>ECTIONNER             | Type                                       | de facture<br>d'opération  | Principale<br>31/10/2018 12:00<br>SÉLECTIONNER | •<br>•       | Statut facture<br>Émetteur<br>Référence | Non Réglée             |                      | •           |
|                         | prés                                                                                            | enter                                                         |                                                |                                            | R                          | ésultats ( 1 )                                 |              |                                         |                        | Effacer R            | echercher   |
|                         | Numéro de<br>la facture<br>¢                                                                    | Type 🛊                                                        | Émetteur 🛊                                     | Client                                     | Date de<br>la facture<br>¢ | Date d'échéance<br>de règlement<br>\$          | Montant HT 💠 | Montant TTC 🛊                           | Statut<br>facture<br>¢ | Moyen de<br>paiement | Operations  |
|                         | 00121147                                                                                        | Principale                                                    | ANP                                            | MED SHIPPING<br>COMPANY MAROC<br>MSC MAROC | 12/10/2018<br>00:00        | 11/11/2018 00:00                               | 136199.0 MAD | 140284.97 MAD                           | Non<br>Réglée          | СМІ                  | ۲           |
|                         |                                                                                                 |                                                               |                                                |                                            |                            |                                                |              | ,                                       |                        |                      |             |
|                         |                                                                                                 |                                                               |                                                |                                            |                            |                                                |              |                                         |                        | Régler               | Factures    |
| om d'                   | utilisateur: <mark>C</mark>                                                                     | ientanp                                                       | ) Н                                            | elpDesk 🌔 0520473                          | 100 🚖 <u>http:/</u>        | /reclamation.portnet                           | .ma          |                                         | PORTNE                 | T (1.0.1-CM          | (_TEST_3.1) |

Un écran sera affiché qui présente les informations de la facture ainsi que les différents modes de paiement possible :

#### a. Par carte bancaire :

Une fois vous choisissez le paiement par Carte Bancaire (PEL), il faut sélectionner le bouton PEL et cliquer sur l'icône de CMI, comme montré ci-dessous :

| <b>(</b>                                     |                                              |              | ntes                         |                    |                   |                                         |
|----------------------------------------------|----------------------------------------------|--------------|------------------------------|--------------------|-------------------|-----------------------------------------|
|                                              |                                              |              | ntes                         |                    |                   | Factures                                |
|                                              |                                              |              | ntes                         |                    |                   | falar das fasturas                      |
|                                              |                                              |              |                              | factures suiva     | e règlement o     | gier des factures<br>Jillez confirmez l |
|                                              |                                              |              |                              | IAROC              | IED SHIPPING COMP | du Client: MSC MAROC, M                 |
|                                              |                                              |              |                              |                    |                   | tteur: ANP                              |
| Statut facture                               | Montant TTC                                  | Montant HT   | Date d'échéance de règlement | Date de la facture | Туре              | Numéro de la facture                    |
| Non Réglée                                   | 140284.97 MAD                                | 136199.0 MAD | 11/11/2018 00:00             | 12/10/2018 00:00   | Principale        | 00121147                                |
| 5.97000000001 M<br>136199.0 M<br>140284.97 M | Total TVA: 40<br>Montant HT:<br>Montant TTC: |              |                              |                    |                   |                                         |
|                                              |                                              |              |                              |                    | A IM              | Mayana da pajamant                      |
|                                              |                                              |              |                              |                    | -                 | rioyens de palement                     |
|                                              |                                              | DEI          |                              |                    |                   |                                         |
|                                              | Montant TTC:                                 |              |                              |                    | ×                 | Moyens de paiement                      |

Vous serez redirigé après vers la plate-forme PEL, une page sécurisée de paiement est affichée avec un rappel des informations de la demande de paiement fournies par PortNet :

| 18 16:37:25 DETAIL DE LA COMMANDE                   |                                                                                                    |
|-----------------------------------------------------|----------------------------------------------------------------------------------------------------|
| Identifiant : 421                                   |                                                                                                    |
| Description                                         | Montant                                                                                                    |
| Numéro d'article: 00121147<br>Code produit: facture | Total : 140284.97<br>MAD                                                                                                    |
| Id : 00121147<br>Quantité:                          |                                                                                                    |
| Description: DROIT DE PORT SUR NAVIRE<br>Prix: MAD  |                                                                                                    |
| Total                                               | 140284.97 MAI                                                                                                    |
| DÉTAIL MARCHAND                                     |                                                                                                    |
| Nom du marchand : ANP (600000736                    | 5)                                                                                                    |
|                                                     |                                                                                                    |
| INFORMATIONS DU CLIENT                              |                                                                                                    |
| Nom -                                               |                                                                                                    |
| du service                                          |                                                                                                    |
| Adresse 1                                           |                                                                                                    |
| ntielles.                                           |                                                                                                    |
| T4I                                                 |                                                                                                    |
| F-mail                                              |                                                                                                    |
| Code postal :                                       |                                                                                                    |
| Ville :                                             |                                                                                                    |
| Etat :                                              |                                                                                                    |
| Pays :                                              | Ψ.                                                                                                    |
|                                                     |                                                                                                    |
|                                                     |                                                                                                    |
| de                                                  | Identifiant : 421<br>Identifiant : 421<br>Description<br>Numeric diarticle: 00121147<br>Order produit: facture<br>Prix: MAD<br>DROIT DE PORT SUR NAVIRE<br>Prix: MAD<br>DETAIL MARCHAND<br>Nom du marchand : ANP (600000736<br>INFORMATIONS DU CLIENT<br>Nom :<br>Adresse 1 :<br>Adresse 2 :<br>Adresse 3 :<br>Tél :<br>Email :<br>Code postal :<br>Ville :<br>Etat :<br>Pays : |

Il faut remplir les informations de votre carte et cliquer sur « Valider le paiement » comme montré dans la capture ci-dessus.

Si le paiement est accepté l'écran de confirmation suivant s'affiche :

| Votre  <br>Cliquez ici                                                                                                    | paiement a été accepté<br>pour retourner au site marchand                                            |
|----------------------------------------------------------------------------------------------------|----------------------------------------------------------------------------------------------------|
| DÉTAIL DE PAIEMENT                                                                                                    | INFORMATIONS DU CLIENT                                                                               |
| Date de paiement         :         29/05/2018 14:42:31           N° de paiement         :         027366           Code d'autorisation         :         859241           Méthode de paiement         :         VISA           N° de carte de paiement         :         ************************************ | Nom : AIR LIQUIDE MAROC<br>E-mail : contact@airtiquidemaroc.com<br>Nom du marchand : ANP (600000262) |
| DÉTAIL DE LA COMMANDE                                                                                                    |                                                                                                    |
| Numéro de commande : 3356<br>Numéro de reçu de paiement : 100000746095                                                                                                    |                                                                                                    |
| éférence Description                                                                                                    | Montant                                                                                              |
| 0072458 Type : principale<br>Date : 11/12/2017 00:00                                                                                                    | 3000.00 MAD                                                                                          |
| Total                                                                                                    | 3000.00 MAD                                                                                          |

L'état de votre facture payée au niveau de PortNet sera mis à jour en « Paiement confirmé » Ex :

|                              | Résultats ( 3 ) |            |                                            |                            |                                      |              |               |                        |                      |            |
|------------------------------|-----------------|------------|--------------------------------------------|----------------------------|--------------------------------------|--------------|---------------|------------------------|----------------------|------------|
| Numéro de<br>la facture<br>¢ | Type 🛊          | Émetteur 🛊 | Client                                     | Date de<br>la facture<br>¢ | Date d'échéance<br>de règlement<br>¢ | Montant HT 🜩 | Montant TTC 💠 | Statut<br>facture<br>¢ | Moyen de<br>paiement | Operations |
| 00121147                     | Principale      | ANP        | MED SHIPPING<br>COMPANY MAROC<br>MSC MAROC | 12/10/2018<br>00:00        | 11/11/2018 00:00                     | 136199.0 MAD | 140284.97 MAD | Paiement<br>confirmé   | СМІ                  | ۲          |

#### b. <u>Fatourati :</u>

Une fois vous choisissez le paiement par FATOURATI, il faut sélectionner le bouton FATOURATI et cliquer sur l'icône de CMI, comme montré ci-dessous :

| بد التبسيط مساهلر التجارة الغارجية.<br>Guidnet Unique National des Procédures | الشباك الوحلني الوحي<br>du Commerce Extérieur | 8                   |                                    |                                            |                                              | OP                                                  |
|-------------------------------------------------------------------------------|-----------------------------------------------|---------------------|------------------------------------|--------------------------------------------|----------------------------------------------|-----------------------------------------------------|
| Avis d'arrivée                                                                | DAP                                           | Manifestes          | Terminal Douane                    | Consultations                              | EDIFACT                                      | ☆ 0                                                 |
| Factures                                                                      |                                               |                     |                                    |                                            |                                              |                                                     |
| Régler des factures                                                           | ràglament                                     | dos facturos suiva  | ntoc                               |                                            |                                              |                                                     |
| Nom du Client: MSC MAROC, M<br>Code dounaire: 1184<br>Émetteur: ANP           | ED SHIPPING COMP                              | PANY MAROC          | 1165                               |                                            |                                              |                                                     |
| Numéro de la facture                                                          | Туре                                          | Date de la facture  | Date d'échéance de règlement       | Montant HT                                 | Montant TTC                                  | Statut facture                                      |
| 00121147                                                                      | Principale                                    | 12/10/2018 00:00    | 11/11/2018 00:00                   | 136199.0 MAD                               | 140284.97 MAD                                | Non Réglée                                          |
| C<br>Moyens de paiement                                                       | MI -                                          |                     |                                    |                                            | Total TVA: 40<br>Montant HT:<br>Montant TTC: | 35.97000000001 MAD<br>136199.0 MAD<br>140284.97 MAD |
|                                                                               |                                               |                     |                                    | <ul> <li>PEL</li> <li>Fatourati</li> </ul> |                                              | Retour                                              |
| Iom d'utilisateur: clientar                                                   | ір і                                          | HelpDesk 🌈 05204731 | 00 🚖 http://reclamation.portnet.ma |                                            | PORTNET (1.0.                                | 1-CMI_TEST_3.1)                                     |

Le portail enregistre la demande de paiement à l'état « En attente de règlement » et une redirection est faite vers la plate-forme Multicanal :

| Veuillez procéder au paiement de cette demande en u                                                                                                    | tilisant votre référence de paiement : 1052010000784.                                                |
|----------------------------------------------------------------------------------------------------|----------------------------------------------------------------------------------------------------|
| DÉTAIL DEMANDE DE PAIEMENT                                                                                                    | INFORMATIONS DU CLIENT                                                                               |
| Date de demande paiement     : 23/10/2018 15:46:23       Méthode de paiement     : Fatourati                                                                                                  | Nom         :           E-mail         :           Nom du marchand         :         ANP (600000736) |
| COMMENT PROCÉDER AU PAIEMENT                                                                                                    |                                                                                                    |
| Veuillez utiliser l'un des canaux de paiement autorisés muni de votre référence<br>Fatourati <b>1052010000784</b><br>dans un délai de 24 heures. Passé ce délai, votre règlement sera refusé. |                                                                                                    |
| DÉTAIL DE LA COMMANDE                                                                                                    |                                                                                                    |
| Numéro de commande : 421<br>Référence de paiement : 1052010000784                                                                                                    |                                                                                                    |
| éférence Description                                                                                                    | Montant                                                                                              |
| 0121147 DROIT DE PORT SUR NAVIRE                                                                                                    | 140284.97 MAD                                                                                        |
| Total                                                                                                    | 140284.97 MAD                                                                                        |
| 🕒 Imprimer                                                                                                    | Retourner au site                                                                                    |
| CMI Centre Monétique Interbancaire                                                                                                    |                                                                                                    |

Une référence de paiement est alors générée ainsi qu'envoyée par mail à votre boite email.

Cette référence est liée dans le système Fatourati à votre demande de paiement et relative aux factures choisies au préalable. Vous disposez alors d'un délai déterminé pour payer cette référence.

Vous devez ensuite se présenter directement au canal choisi (e-Banking, m-Banking, m-Payement, GAB, Agences bancaires ou réseaux physiques de proximités) et payer cette référence.

#### 3. <u>Consultation de factures</u>

Le menu « consulter des factures » est accessible comme indiqué dans la figure ci-dessous :

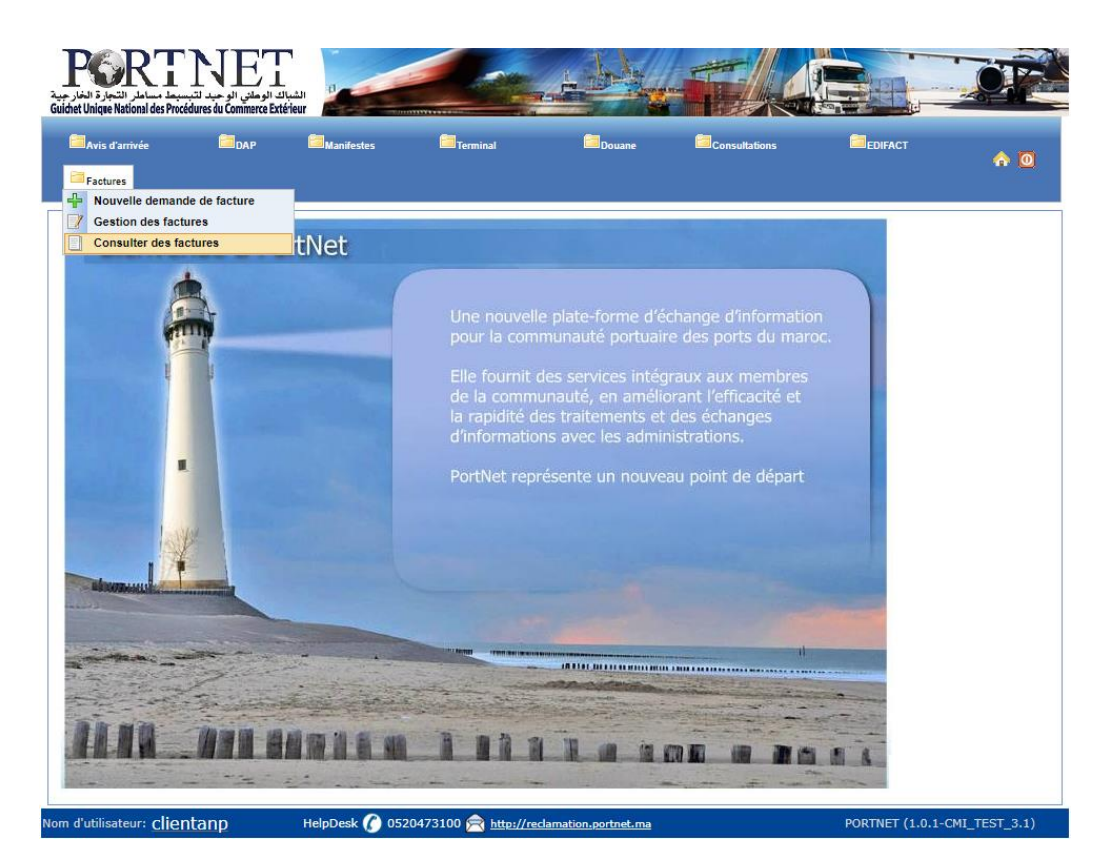

Une fois sélectionné, il permet d'avoir une vision globale sur l'ensemble des factures :

|                                                     | ivée                               | DAP                             | Manifestes                                                                                       | Terminal                                                                                     | 🛅 Doua                                                                                                    | ine 🛅 Co                                                  | nsultations                                                  |                                                          | ACT                                             |                   |
|-----------------------------------------------------|------------------------------------|---------------------------------|--------------------------------------------------------------------------------------------------|----------------------------------------------------------------------------------------------|----------------------------------------------------------------------------------------------------|-----------------------------------------------------------|--------------------------------------------------------------|----------------------------------------------------------|-------------------------------------------------|-------------------|
| Factures                                            |                                    |                                 |                                                                                                  |                                                                                              |                                                                                                    |                                                           |                                                              |                                                          |                                                 | <b>☆</b> (        |
| onsulter                                            | r des facti                        | ures                            |                                                                                                  |                                                                                              |                                                                                                    |                                                           |                                                              |                                                          |                                                 |                   |
| aramètres                                           | : de recherc                       | he                              |                                                                                                  |                                                                                              |                                                                                                    |                                                           |                                                              |                                                          |                                                 |                   |
| Numéro d                                            | de la facture                      |                                 |                                                                                                  | Type de facture                                                                              | SÉLECTIONNER                                                                                                    | v                                                         | Statut facture                                               | SÉLECTIO                                                 | ONNER                                           | •                 |
| Date de la                                          | a facture du:                      |                                 |                                                                                                  | Au:                                                                                          |                                                                                                    |                                                           | Émetteur                                                     |                                                          |                                                 | <u> </u>          |
|                                                     | Prestation                         | SÉLECTIONNER                    | ۲ ۲                                                                                              | Type d'opération                                                                             | SÉLECTIONNER                                                                                                    | ۲                                                         | Référence                                                    |                                                          |                                                 |                   |
| Nombre de                                           | es factures à                      | 10                              | •                                                                                                |                                                                                              |                                                                                                    |                                                           |                                                              |                                                          |                                                 |                   |
|                                                     | presenter                          |                                 |                                                                                                  |                                                                                              |                                                                                                    |                                                           |                                                              |                                                          |                                                 |                   |
|                                                     | presenter                          |                                 |                                                                                                  |                                                                                              |                                                                                                    |                                                           |                                                              |                                                          | 55                                              |                   |
|                                                     | presenter                          |                                 |                                                                                                  |                                                                                              |                                                                                                    |                                                           |                                                              |                                                          | Effacer R                                       | techercher        |
|                                                     | presenter                          |                                 |                                                                                                  |                                                                                              | Résultats ( 3 )                                                                                                    |                                                           |                                                              |                                                          | Effacer R                                       | lechercher        |
| uméro de                                            | presenter                          |                                 |                                                                                                  | Date de                                                                                      | Résultats ( 3 )<br>Date d'échéance                                                                                  |                                                           |                                                              | Statut                                                   | Effacer R                                       | techercher        |
| uméro de<br>a facture<br>¢                          | Type ¢                             | Émetteur 🕈                      | Client                                                                                           | Date de<br>la facture<br>e                                                                   | Résultats ( 3 )<br>Date d'échéance<br>de règlement<br>∳                                                             | Montant HT 🔹                                              | Montant TTC 🔹                                                | Statut<br>facture<br>€                                   | Effacer R<br>Moyen de<br>paiement               | Operatio          |
| uméro de<br>a facture<br>¢<br>20121147              | Type •<br>Principale               | Émetteur 🔹                      | Client<br>MED SHIPPING                                                                           | Date de<br>la facture<br>¢<br>12/10/2018                                                     | Résultats ( 3 )<br>Date d'échéance<br>de réglement<br>e<br>11//11/2018 00:00                                        | Montant HT •<br>136199.0 MAD                              | Montant TTC •<br>140284.97 MAD                               | Statut<br>facture<br>Non<br>Bégléo                       | Effacer R<br>Moyen de<br>paiement               | Operatio          |
| uméro de<br>a facture<br>¢<br>D0121147              | Type •<br>Principale               | Émetteur ¢                      | Client<br>COMPANY MARC<br>MSC MAROC                                                              | Date de<br>la facture<br>•<br>•<br>•<br>•<br>•                                               | Résultats ( 3 )<br>Date d'échéance<br>de règlement<br>+<br>11/11/2018 00:00                                         | Montant HT •<br>136199.0 MAD                              | Montant TTC •<br>140284.97 MAD                               | Statut<br>facture<br>♦<br>Non<br>Réglée                  | Effacer R<br>Moyen de<br>paiement<br>CMI        | Operatio          |
| uméro de<br>a facture<br>¢<br>00121147              | Type •<br>Principale               | Émetteur •                      | Client<br>COMPANY MARCS<br>MSC MARCC                                                             | Date de<br>la facture<br>e<br>IC 12/10/2018<br>03/10/2018                                    | Résultats ( 3 )<br>Date d'échéance<br>de règlement<br>€<br>11/11/2018 00:00                                         | Montant HT •<br>136199.0 MAD                              | Montant TTC •<br>140284.97 MAD                               | Statut<br>facture<br>¢<br>Non<br>Réglée                  | Effacer   R<br>Moyen de<br>paiement<br>CMI      | Operation<br>Déta |
| uméro de<br>a facture<br>¢<br>20121147<br>20120971  | Type •<br>Principale               | Émetteur •                      | Client<br>MED SHIPPING<br>COMPANY MARC<br>MSC MAROC<br>MED SHIPPING<br>COMPANY MARC              | Date de<br>la facture<br>•<br>CC 12/10/2018<br>00:00<br>03/10/2018<br>00:00                  | Résultats ( 3 )<br>Date d'échéance<br>de règlement<br>+<br>11/11/2018 00:00<br>02/11/2016 00:00                     | Montant HT •<br>136199.0 MAD<br>1260.0 MAD                | Montant TTC •<br>140284.97 MAD<br>1297.81 MAD                | Statut<br>facture<br>∳<br>Non<br>Réglée                  | Effacer R<br>Moyen de<br>paiement<br>CMI<br>CMI | Operatio<br>Déta  |
| uméro de<br>a facture<br>\$<br>00121147<br>00120971 | Type •<br>Principale<br>Principale | Émetteur •                      | Client<br>MED SHIPPING<br>COMPANY MARC<br>MSC MAROC<br>MED SHIPPING<br>COMPANY MARC<br>MSC MAROC | Date de<br>la facture<br>•<br>C 12/10/2018<br>00:00<br>03/10/2018<br>00:00                   | Résultata ( 3 )<br>Date d'échéance<br>de réglement<br>e<br>11/11/2018 00:00<br>02/11/2018 00:00                     | Montant HT •<br>136199.0 MAD<br>1260.0 MAD                | Montant TTC •<br>140284.97 MAD<br>1297.81 MAD                | Statut<br>facture<br>¢<br>Non<br>Réglée<br>Non<br>Réglée | Effacer R<br>Moyen de<br>paiement<br>CMI<br>CMI | Operatio          |
| uméro de<br>a facture<br>e<br>20121147<br>200120971 | Type • Principale Principale       | Émetteur •<br>ANP<br>ANP<br>ANP | Client<br>COMPANY MARC<br>MSC MAROC<br>MSC SHIPPING<br>COMPANY MARO<br>MSC MAROC<br>MSC MAROC    | Date de<br>la facture<br>•<br>C 12/10/2018<br>00:00<br>03/10/2018<br>00:00<br>00:00<br>00:00 | Résultats ( 3 )<br>Date d'échéance<br>de réglement<br>9<br>11/11/2018 00:00<br>02/11/2018 00:00<br>02/11/2018 00:00 | Montant HT •<br>136199.0 MAD<br>1260.0 MAD<br>1797.16 MAD | Montant TTC •<br>140284.97 MAD<br>1297.81 MAD<br>1851.08 MAD | Statut<br>facture<br>¢<br>Non<br>Réglée<br>Non<br>Réglée | Effacer R<br>Moyen de<br>paiement<br>CMI<br>CMI | Operatio<br>Déta  |

La recherche est possible sur la base de plusieurs critères comme décrit auparavant.

| Avis d'ami                                                     |                            | DAP                                                           | 🛅 Mani                          |                                        | Terminal                                | Doua                                                                             |                                    | Consultation                           |           | EDIFACT                                                                                                    |                             |           |
|----------------------------------------------------------------|----------------------------|---------------------------------------------------------------|---------------------------------|----------------------------------------|-----------------------------------------|----------------------------------------------------------------------------------|------------------------------------|----------------------------------------|-----------|----------------------------------------------------------------------------------------------------|-----------------------------|-----------|
| Factures                                                       |                            |                                                               |                                 |                                        |                                         |                                                                                  |                                    |                                        |           |                                                                                                    |                             | 10 U      |
| onsulter                                                       | des fa                     | ctures                                                        |                                 |                                        |                                         |                                                                                  |                                    |                                        |           |                                                                                                    |                             |           |
| aramètres                                                      | de reche                   | erche                                                         |                                 |                                        |                                         |                                                                                  |                                    |                                        |           |                                                                                                    |                             |           |
| Numéro o                                                       | le la factu                | re 00121147                                                   |                                 | T                                      | ype de facture                          | Principale                                                                       |                                    | Statu                                  | t facture | Non Réglée                                                                                                    |                             | Ŧ         |
| Date de la                                                     | facture d                  | lu: 01/10/2018 12                                             | :00                             | A                                      | u:                                      | 31/10/2018 12:00                                                                 |                                    | 📕 Émet                                 | teur      | PORTNET                                                                                                    |                             | <u> </u>  |
|                                                                | Presta                     | Rechercher                                                    |                                 |                                        |                                         |                                                                                  |                                    |                                        |           | >                                                                                                    | <                           |           |
| Nombre de                                                      | es factur                  |                                                               |                                 |                                        |                                         |                                                                                  |                                    |                                        |           |                                                                                                    | •                           |           |
|                                                                | preser                     | Paramètres de                                                 | recherche                       |                                        |                                         |                                                                                  |                                    |                                        |           |                                                                                                    |                             |           |
|                                                                |                            | Code                                                          |                                 |                                        | No                                      | m                                                                                |                                    |                                        |           |                                                                                                    | er I R                      |           |
|                                                                |                            | CIN                                                           |                                 |                                        | Centre                                  | RC                                                                               |                                    |                                        |           |                                                                                                    |                             |           |
|                                                                |                            |                                                               |                                 |                                        |                                         |                                                                                  |                                    |                                        |           |                                                                                                    |                             |           |
|                                                                |                            | Numéro du R.C                                                 |                                 |                                        |                                         | FU                                                                               |                                    |                                        |           |                                                                                                    |                             |           |
|                                                                |                            | Numéro du R.C<br>Adresse                                      |                                 |                                        |                                         | FU                                                                               |                                    |                                        |           |                                                                                                    |                             |           |
| uméro de                                                       |                            | Numéro du R.C<br>Adresse                                      |                                 |                                        |                                         | FU Bask                                                                          | arabar                             |                                        |           |                                                                                                    |                             |           |
| uméro de<br>1 facture                                          | Туре                       | Numéro du R.C<br>Adresse                                      |                                 |                                        |                                         | Effacer Rech                                                                     | ercher                             |                                        |           |                                                                                                    | en de                       | Operation |
| uméro de<br>a facture<br>¢                                     | Туре                       | Numéro du R.C<br>Adresse                                      |                                 |                                        |                                         | Effacer Rech                                                                     | ercher                             |                                        |           |                                                                                                    | en de<br>ment               | Operation |
| uméro de<br>a facture<br>¢<br>00121147                         | Type<br>Princip            | Numéro du R.C<br>Adresse                                      |                                 |                                        | I                                       | Effacer   Rech                                                                   | ercher                             |                                        |           |                                                                                                    | en de<br>ment               | Operation |
| uméro de<br>a facture<br>¢<br>DD121147                         | Type<br>Princip            | Numéro du R.C<br>Adresse                                      | Nom ¢                           | CIN ¢                                  | F<br>Centre RC ∳                        | Effacer   Rech<br>Résultats trouvés<br>Numéro du R.C ¢                           | ercher<br>IFU ¢                    | Adresse \$                             | Activé ¢  | Operations                                                                                                    | en de<br>ment               | Operation |
| uméro de<br>a facture<br>¢<br>20121147<br>20120971             | Type<br>Princip<br>Princip | Numéro du R.C<br>Adresse                                      | Nom ¢<br>test                   | CIN ¢<br>tset                          | F<br>Centre RC ♦<br>test                | Effacer Rech<br>Résultats trouvés<br>Numéro du R.C ¢<br>test                     | IFU ¢<br>test                      | Adresse ¢                              | Activé 🗢  | Operations                                                                                                    | en de<br>ment               | Operation |
| 2000 2000 2000 2000 2000 2000 2000 200                         | Type<br>Princip<br>Princip | Numéro du R.C<br>Adresse<br>Code ¢<br>001<br>6110D00116       | Nom ¢<br>test<br>PORTNET        | CIN ¢<br>tset<br>1123131               | F<br>Centre RC ¢<br>test<br>122         | Effacer Rech<br>Résultats trouvés<br>Numéro du R.C ¢<br>test<br>123              | IFU +<br>test<br>123               | Adresse 🔶<br>ok                        | Activé ¢  | Operations       Image: Operation of the second second | en de<br>ment<br>2MI        | Operation |
| uméro de<br>a facture<br>¢<br>20121147<br>20120971<br>20120970 | Type<br>Princip<br>Princip | Numéro du R.C<br>Adresse<br>001<br>6110D00116<br>611AGEN00100 | Nom ¢<br>test<br>PORTNET<br>ANP | CIN ¢<br>tset<br>1123131<br>B123131231 | F<br>Centre RC ¢<br>test<br>122<br>Test | Effacer Rech<br>Résultats trouvés<br>Numéro du R.C ¢<br>test<br>123<br>R23242342 | IFU ●<br>test<br>123<br>1232424244 | Adresse \$<br>ok<br>Test adress<br>ANP | Activé ¢  | Operations       Image: Operation of the second second | en de<br>ment<br>2MI<br>2MI | Operation |

Pour accéder aux détails de chaque facture, il suffit de cliquer sur l'une des deux icônes comme montré sur l'image ci-dessus :

| PERT                                                                                                    | اك الوطني الوحيد لتب<br>dures du Commerce Exté                          | ۲<br>بنشار<br>rieur                        |                                       |                                                |              |                                         |                   |                      | ÓF         |
|----------------------------------------------------------------------------------------------------|-------------------------------------------------------------------------|--------------------------------------------|---------------------------------------|------------------------------------------------|--------------|-----------------------------------------|-------------------|----------------------|------------|
| Avis d'arrivée                                                                                                    | DAP                                                                     | Manifestes                                 | Terminal                              | Douar                                          | ne 🗐 Co      | nsultations                             | EDIFA             | ιст                  | ☆ 0        |
| Consulter des fac                                                                                                 | tures                                                                   |                                            |                                       |                                                |              |                                         |                   |                      |            |
| Paramétres de reche<br>Numéro de la factur<br>Date de la facture d<br>Prestatic<br>Nombre des factures<br>présent | rche<br>e 00121147<br>11 01/10/2018 12:<br>n SÉLECTIONNER<br>à 10<br>10 | Ty<br>00 Au<br>3 Ty<br>▼                   | pe de facture<br>11<br>pe d'opération | Principale<br>31/10/2018 12:00<br>SÉLECTIONNER | ▼<br>        | Statut facture<br>Émetteur<br>Référence | Non Réglé         | e<br>Effacer   R     | echercher  |
|                                                                                                    |                                                                         |                                            | F                                     | Résultats ( 1 )                                |              |                                         |                   |                      |            |
| Numéro de<br>la facture<br>¢                                                                                      | Émetteur 🛊                                                              | Client                                     | Date de<br>la facture<br>¢            | Date d'échéance<br>de règlement<br>€           | Montant HT 🜩 | Montant TTC 💠                           | Statut<br>facture | Moyen de<br>paiement | Operations |
| 00121147 Principal                                                                                                | e ANP                                                                   | MED SHIPPING<br>COMPANY MAROC<br>MSC MAROC | 12/10/2018<br>00:00                   | 11/11/2018 00:00                               | 136199.0 MAD | 140284.97 MAD                           | Non<br>Réglée     | СМІ                  |            |
|                                                                                                    |                                                                         |                                            | ***                                   | >>>>>>>>>>>>>>>>>>>>>>>>>>>>>>>>>>>>>>         |              |                                         |                   |                      |            |

Un écran détail facture s'affiche comme suit :

| The Antonia Construction of the Antonia Construction of t | الشباك الوط<br>erce Extérieur  |                                |                                                       |                                    |                                                        | <u>O</u> |
|----------------------------------------------------------------------------------------------------|--------------------------------|--------------------------------|-------------------------------------------------------|------------------------------------|--------------------------------------------------------|----------|
| Avis d'arrivée DAI                                                                                                    | P 🔤 Manifestes                 | Terminal                       | Dou                                                   | ine 🗐 Consult                      | ations                                                 | ♠ @      |
| Consulter Facture                                                                                                    |                                |                                |                                                       |                                    |                                                        |          |
| nformation de facture                                                                                                    |                                |                                |                                                       |                                    |                                                        |          |
| Numéro de la facture                                                                                                    | 00121147<br>ANP                | Type de                        | facture Principal<br>Client MED SH<br>MAROC<br>MSC MA | 2<br>IPPING COMPANY<br>Réfé<br>ROC | Statut facture Non i<br>rence de la facture principale | Réglée   |
| Date de la facture<br>Montant HT                                                                                                    | 12/10/2018 00:00<br>136 199,00 | Date d'échéance de règ<br>Mont | lement 11/11/20<br>ant TTC 140 284,                   | 18 00:00<br>97                     | Date d'annulation<br>Devise Dirha                      | am       |
| Prestation                                                                                                    | Turne                          | d'opération                    |                                                       | Dáfárance                          | Date fi                                                |          |
| Escale                                                                                                    | Droit d                        | e nort sur navire              |                                                       | 201397274                          | 11/11/2018                                             | 00:00    |
| onnées paiement<br>Moven de paiement                                                                                                    |                                | transaction                    | Date                                                  | e de paiement                      | Paiement en vi                                         | iqueur   |
| CMI                                                                                                    |                                | 416                            | 23/10/2                                               |                                    |                                                        |          |
| iste des documents                                                                                                    | Nom                            |                                |                                                       | Description                        | Date d'enregistrement                                  | Document |
| 421#611AGEN00<br>tescription de la facture                                                                                                    | E PORT SUR NAVIRE              | FACTURE_00121147.pdf           |                                                       | FACTURE                            | 23/10/2018 08:37                                       |          |
| u ar altanta an                                                                                                    |                                |                                |                                                       |                                    | Retour                                                 | Fermer   |

## III. Glossaire

| PortNet         | Plateforme communautaire des procédures de commerce extérieur et d'échange des documents électroniques.                                                                                                    |
|-----------------|----------------------------------------------------------------------------------------------------|
| FATOURATI       | Fatourati est une plateforme qui offre aux créanciers (recouvrement<br>de factures ou de créances), fournisseurs (ventes de biens ou de<br>services) ou à l'administration (recouvrement de taxes, d'impôts ou<br>de cotisation) une passerelle de paiement multicanal. Fatourati<br>regroupe l'ensemble des opérateurs financiers et ainsi les<br>établissements bancaires permettant ainsi le paiement multicanal. |
| Plate-forme PEL | Plateforme électronique qui gère le paiement en ligne des factures par carte bancaire.                                                                                                    |
| СМІ             | Le centre monétique interbancaire, qui a pour mission<br>l'accompagnement, le développement et la gestion des échanges<br>monétaires électroniques entre particuliers, commerçants, e-<br>commerçants, établissements bancaires et administrations publiques                                                                                                    |
| V. FAQ          |                                                                                                    |

#### En quoi consiste le Paiement Multicanal ?

Toujours dans sa démarche d'innovation continue, le Guichet Unique des Procédures du Commerce Extérieur, PortNet, annonce la généralisation de la première solution communautaire de paiement multicanal pour les clients de l'ANP.

Le client de L'AGENCE NATIONALE DES PORTS (ANP) a le choix entre le paiement en ligne par carte bancaire (désigné par la suite par PEL) ou le paiement multicanal bancaire via l'un des canaux bancaires (e-Banking, m-Banking, m-Payement, GAB, Agences bancaires ou réseaux physiques de proximités ou tout autre canal agréé) qui est géré par la plateforme FATOURATI.

Avantage du service Paiement Multicanal ?

- □ Paiement Sécurisé et accès rapide à toutes les factures.
- Réduction en terme des délais et coûts de transit et de sorties des marchandises.
- □ Anticipation sur les étapes suivantes de la supply chain.
- □ Fluidification des procédures et suppression des files d'attente.
- Amélioration de l'activité économique et de la compétitivité.
- □ Proximité des services et paiements instantanés 24H/24 et 7j/7.

Comment puis-je bénéficier des services de PortNet ?

Si vous ne disposez pas d'un accès au Guichet Unique PortNet, nous vous invitons de vous abonner aux services de PORTNET S.A. dans les meilleurs délais. Pour ce faire, merci de consulter la procédure à suivre et les documents à fournir disponible au niveau notre portail web <u>https://portail.portnet.ma</u>, menu « Services », rubrique « Abonnement aux services de PORTNET S.A. ».

## V. Portail Web PORTNET

Vous pouvez accéder au portail web en cliquant sur : « Portail Web » à partir de l'écran d'accueil de PortNet :

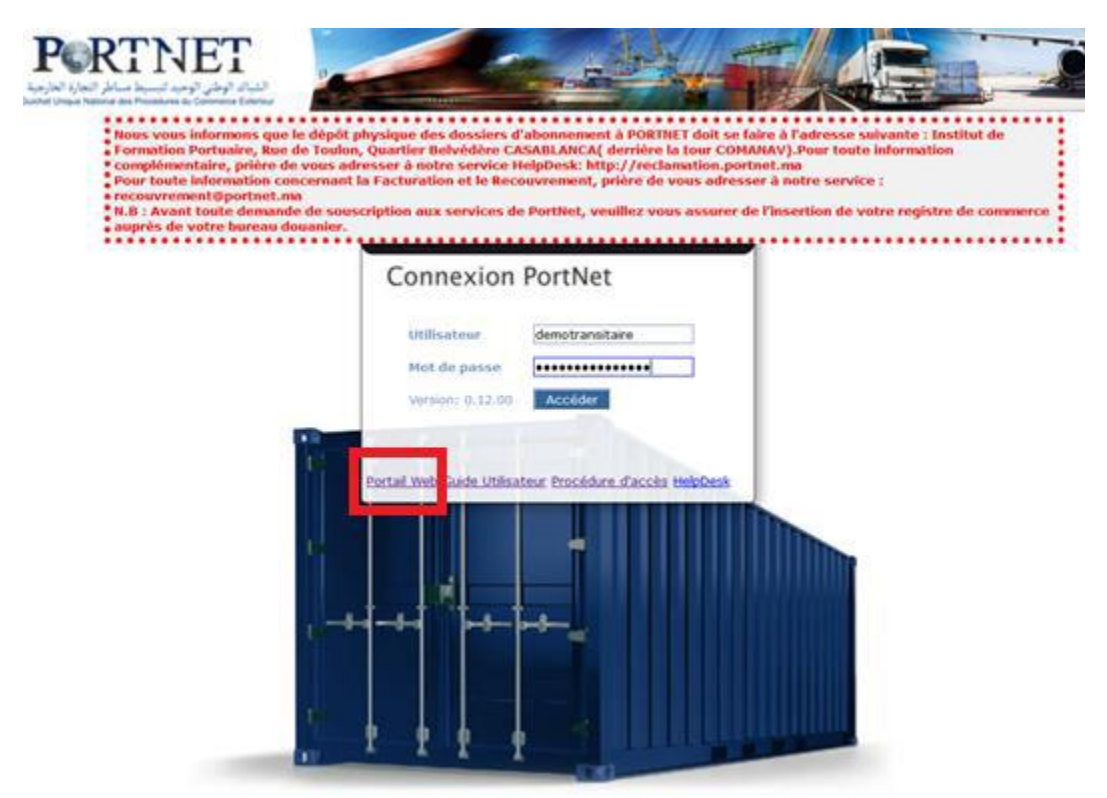

Ou en accédant directement à l'adresse : <u>https://portail.portnet.ma</u>

### VI. Support et Assistance

Une équipe dédiée est à votre service pour tout besoin de support et/ ou d'assistance au niveau du Guichet Unique PortNet.

Quelle que soit votre demande, notre équipe d'assistance technique est là pour vous répondre.

Vous pouvez contacter la cellule via la plateforme de réclamation en ligne : **reclamation.portnet.ma** ou bien par téléphone au **0520473100**.

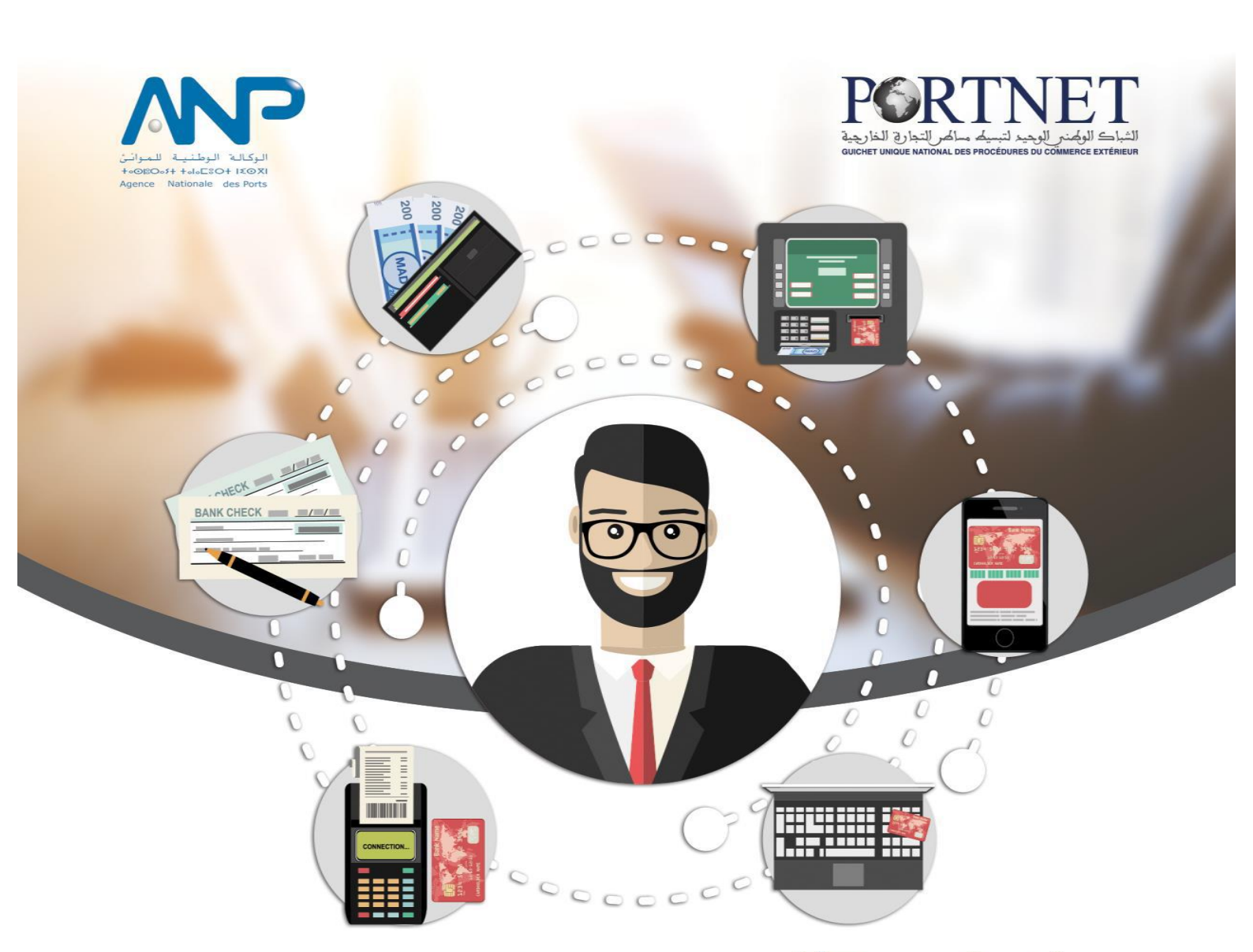

# **PortNet** offre à son écosystème, la **1<sup>ère</sup> Solution** communautaire nationale **de paiement multicanal**

- Paiement sécurisé et accès rapide à toutes les factures et instances
- Réduction des coûts et des délais de transit et de sortie de marchandise
- Anticipation sur les étapes suivantes de la supply chain
- Fluidification des procédures et suppression des files d'attente
- Amélioration de l'activité économique et de la compétitivité
- Proximité des services et paiements instantanés 24h/24 et 7 jours/7

Pour plus d'informations contactez-nous au: **CO520 473 100** (#) reclamation.portnet.ma

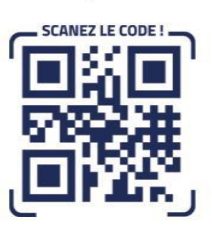

www.portnet.ma